## SchooLinks - College Rep Visits

1. Log in to your SchooLinks account via Clever.

2. On the Student Dashboard, click on the **Events** section to see all upcoming opportunities.

| 8          | Dashboard Student Demo Mode               | Exit Demo X 🛞 Switch user 🔞 Robert Herbst 🗋 🖸                                 |
|------------|-------------------------------------------|-------------------------------------------------------------------------------|
| Номе       | Here's what's happening 👇                 | To Do List <b>Events</b> Reminders My Team Surveys & forms 0                  |
| SCHOOL     | Check out this Scholarship! \$5 000       | Q Search for an event by name                                                 |
| ACTIVITIES | Top of the Mountain Memorial              | 4 Unregistered events                                                         |
|            | Scholarship<br>Deadline: October 22, 2024 | September, 2024                                                               |
|            | Top of the Mountain                       | Mon Sep 9, 6:00 pm-7:30 pm CDT<br>Fair Parkway School District College Fair 🚙 |
| FINANCES   | Check out this Scholarship! \$1,000       | Thu Sep 12, 9:30 am-9:15 am CDT                                               |
| PROGRAMS   | Scholarship                               | Partner visit Savannah College of Art and Design 🚚                            |
|            | Deadline: July 13, 2024                   | 💼 Savannah College of Art and Design                                          |
|            | 3                                         | Tue Sep 17, 10:00 am-10:45 am CDT                                             |
|            | Check out this Scholarship! \$2,000       | Duliversity of Mississippi                                                    |
|            | Deadline: September 30, 2024              | Mon Sep 30, 8:30 am-9:15 am CDT                                               |
|            | <u>گ</u>                                  | Partner visit Denison University 🚙                                            |

3. Click on the name of the visit you want to attend, and then click on the Register for this Event button.

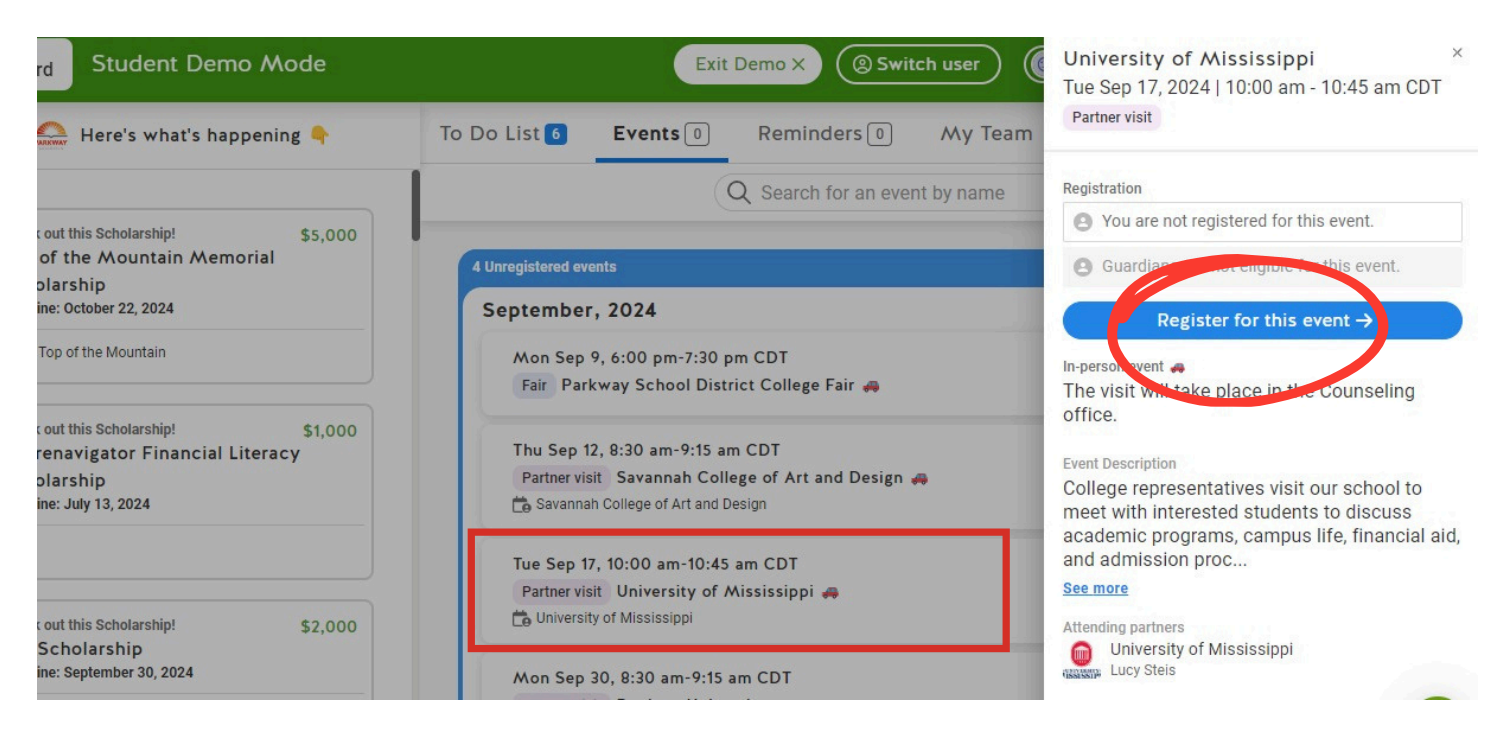

Be sure to have a conversation with your teacher(s) regarding missing class to attend a visit. You are responsible for making up any missed work.